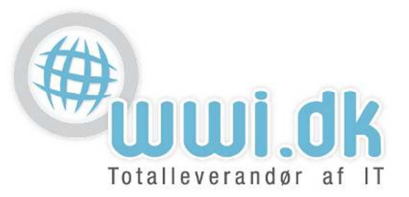

## Indledning

Denne guide tager forbehold for at du sidder med en ren installation af outlook 2010 og ikke har yderligere e-mail konto opsat i denne.

## Start

- 1. Start Outlook og tryk på næste i velkomst vinduet.
- 2. I **e-mail-konti vinduet** vælger du "ja" og trykker på næste.

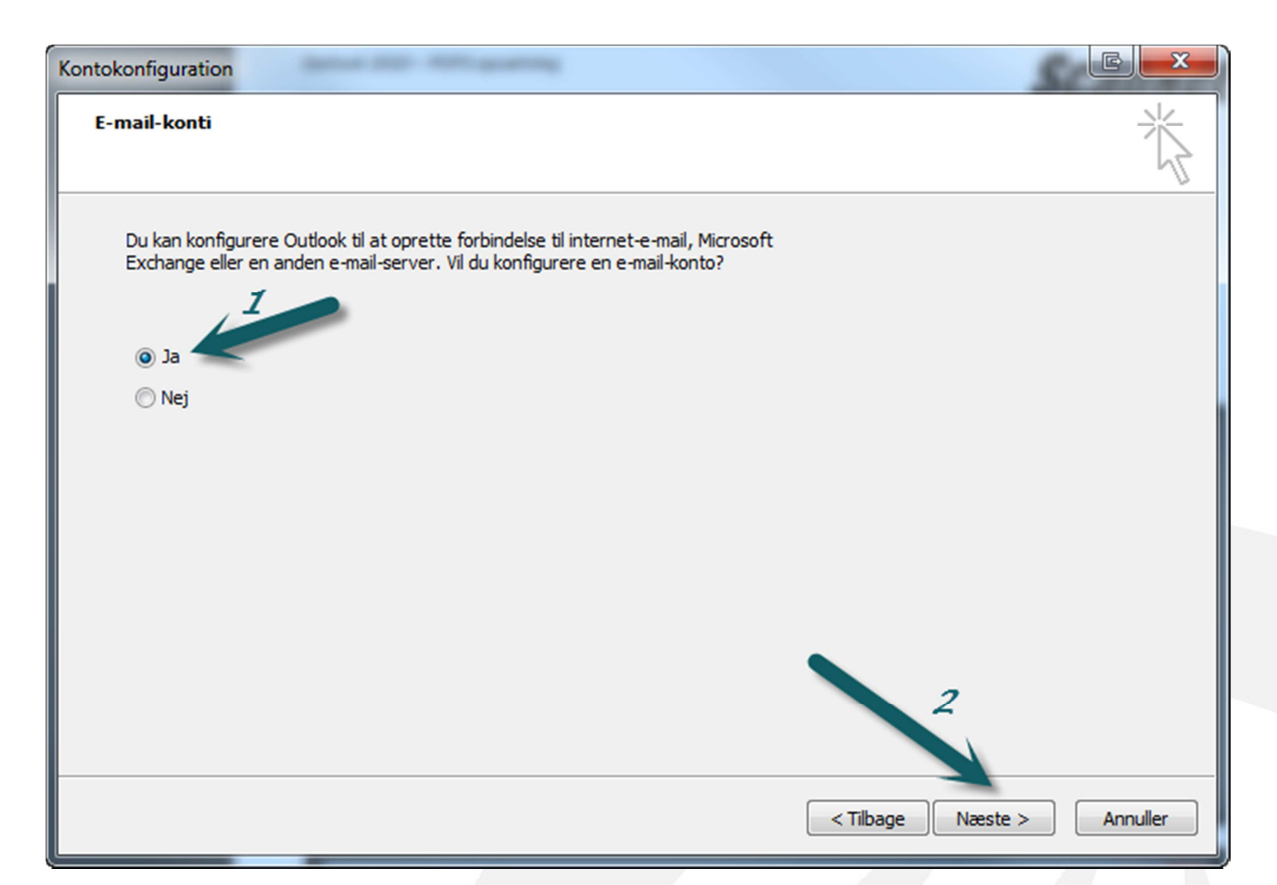

WWI A/S Byleddet 22 8920 Randers NV

6000 Kolding

Idyl 9A

Tel: 70 213 214 Fax: 70 213 215

wwi.dk office@wwi.dk

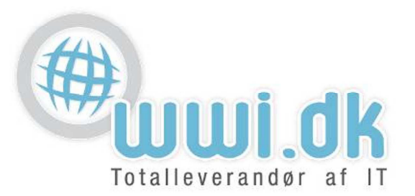

3. I **Automatisk kontoopsætnings** vinduet vælger du "konfigurer serverindstillinger eller yderligere servertyper manuelt" og trykker på næste.

| Automatisk kontoopsætni<br>Opret forbindelse til andre | ng<br>servertyper.                                                | × |
|--------------------------------------------------------|-------------------------------------------------------------------|---|
| 🕽 E-mail-konto                                         |                                                                   |   |
| Dit navn                                               |                                                                   |   |
|                                                        | Eksempel: Lene Aalling                                            |   |
| E-mail-adresse;                                        |                                                                   |   |
|                                                        | Eksempel; pernille@contoso.com                                    |   |
| Adgangskode                                            |                                                                   |   |
| Skriv adgangskoden igen:                               |                                                                   |   |
|                                                        | Skriv den adgangskode, du er blevet tildelt af internetudbyderen. |   |
| Sms                                                    |                                                                   |   |
| 1 1                                                    |                                                                   |   |
| Konfigurer serverindstill                              | inger eller yderligere servertyper manuelt                        |   |
|                                                        | 4                                                                 |   |

4. I vælg tjeneste vinduet vælger du "internet-e-mail" og trykker på næste

| ïlføj ny konto                                                                                                    |          |
|----------------------------------------------------------------------------------------------------|----------|
| ælg tjeneste                                                                                                    | × ×      |
| Internet-e-mail     Opret forbindelse til POP- eller IMAP-serveren for at sende og modtage e-mails.                                                |          |
| Microsoft Exchange eller en kompatibel tjeneste<br>Opret forbindelse og få adgang til e-mails, kalenderen, kontaktpersoner, faxer og talebeskeder. |          |
| Sms<br>Opret forbindelse til en mobilbeskedtjeneste.                                                                                               |          |
| Opret forbindelse til en servertype, der vises nedenfor.                                                                                           |          |
| Zimbra Collaboration Server<br>Zimbra Persona                                                                                                    |          |
| 2                                                                                                    |          |
|                                                                                                    | Annuller |
|                                                                                                    |          |

6000 Kolding

Idyl 9A

Tel: 70 213 214 Fax: 70 213 215

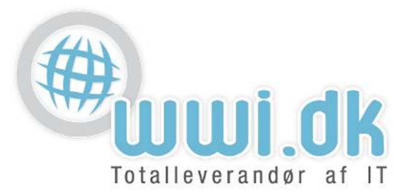

- 5. I internet-e-mail-indstillinger vinduet skal følgende udfyldes:
  - 1. Dit navn: Her skrives dit fulde navn
  - 2. E-mail-adresse: Her skrives den e-mail adresse du ønsker at opsætte
  - 3. Kontotype: Her vælges enten Pop3 eller IMAP konto (se pkt. 4 for forklaring herom)
  - 4. Server til indgående post: Skriv "mail.[dit domænenavn], f.eks. mail.domæne.dk
  - 5. Server til Udgående post: Skriv "mail.[dit domænenavn], f.eks. mail.domæne.dk
  - 6. Brugernavn: Her skrives også din mail adresse f.eks: hans@domæne.dk
  - 7. Adgangskode: Skriv her adgangskoden til mail adressen som du har fået udleveret.
  - 8. Levér nye meddelelser til: Her vælges "ny outlook-datafil"
  - 9. Når dette er udfyldt, trykker du på "flere indstillinger..."

| Tilføj ny konto                                                   |                             |                                                           |
|-------------------------------------------------------------------|-----------------------------|-----------------------------------------------------------|
| Internet-e-mail-indstillinger<br>Alle disse indstillinger er nødv | endige, for at e-mail-konto | en kan fungere.                                           |
| Brugeroplysninger                                                 |                             | Test kontoindstillinger                                   |
| <b>1</b> Dit navn:                                                | Hans Hansen                 | Når du har indtastet oplysningerne, anbefales det, at du  |
| 2E-mail-adresse:                                                  | hans@domæne.dk              | netværksforbindelse)                                      |
| Serveroplysninger                                                 |                             | Test kontoindstillinger                                   |
| 3 Kontotype:                                                      | POP3                        |                                                           |
| 4 Server til indgående post:                                      | mail.domæne.dk              | Test kontoindstillinger ved at klikke på knappen<br>Næste |
| 5 Server til udgående post (SMTP):                                | mail.domæne.dk              | Levér nye meddelelser til:                                |
| Logonoplysninger                                                  |                             | 8  Ny Outlook-datafil                                     |
| 6 Brugernavn:                                                     | hans@domæne.dk              | C Eksisterende Outlook-datafil                            |
| ZAdgangskode:                                                     | ******                      | Gennemse                                                  |
| V Husk                                                            | adgangskode                 |                                                           |
| Kræv logon med godkendelse a                                      | f sikker adgangskode (SPA   |                                                           |
|                                                                   |                             | <i>Q</i> Flere indstillinger                              |
|                                                                   |                             |                                                           |
|                                                                   |                             |                                                           |
|                                                                   |                             | < Tilbage Næste > Annuller                                |

6000 Kolding

Idyl 9A

Tel: 70 213 214 Fax: 70 213 215

wwi.dk office@wwi.dk

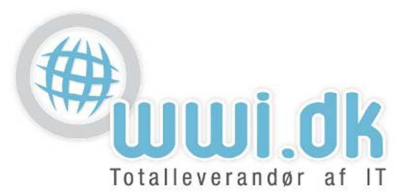

6. I **internet-e-mail-indstillinger** vælges fanebladet "Server til udgående post". Derefter sættes der flueben i "serveren til udgående post (SMTP) kræver godkendelse"

| 1 | Internet-e-mail-indstillinger                               |  |  |  |  |  |
|---|-------------------------------------------------------------|--|--|--|--|--|
|   | Generelt Server til udgående post Forbindelse Avanceret     |  |  |  |  |  |
|   | Serveren til udgående post (SMTP) kræver godkendelse        |  |  |  |  |  |
|   | Brug samme indstillinger som på serveren til indgående post |  |  |  |  |  |
|   | Cog på ved hjælp af                                         |  |  |  |  |  |
|   | 2 Brugernavn:                                               |  |  |  |  |  |
|   | Adgangskode:                                                |  |  |  |  |  |
|   | ✓ Husk adgangskode                                          |  |  |  |  |  |
|   | Kræv godkendelse af sikker adgangskode (SPA)                |  |  |  |  |  |
|   | Log på serveren til indgående post, før der sendes post     |  |  |  |  |  |
|   |                                                             |  |  |  |  |  |
|   |                                                             |  |  |  |  |  |
|   |                                                             |  |  |  |  |  |
|   |                                                             |  |  |  |  |  |
|   |                                                             |  |  |  |  |  |
|   |                                                             |  |  |  |  |  |
|   |                                                             |  |  |  |  |  |
|   |                                                             |  |  |  |  |  |
|   | OK Annuller                                                 |  |  |  |  |  |

- 7. Derefter vælges fanebladet "avanceret" i samme vindue. Her skal der sikres at der står følgende:
  - **1.** Server til indgående post (POP3): 110
  - 2. Server til udgående post (SMTP): 1025

Tryk derefter på OK, og derefter på knappen næste.

| Internet-e-mail-indstillinger                                       |
|---------------------------------------------------------------------|
| Generelt Server til udgående post Forbindelse Avanceret             |
| Serverens portnumre                                                 |
| Server til indgående post (POP3): 110 Standardindstillinger         |
| Denne server kræver en krypteret forbindelse (SSL)                  |
| Server til udgående post (SMTP): 1025                               |
| Brug følgende Towypteret forbindelse: Ingen                         |
| Servertimeout                                                       |
| Kort - Lang 1 minut                                                 |
| Levering                                                            |
| Gem en kopi af meddelelserne på serveren                            |
| ✓ rjenniedueleser fra serveren pår de er elettet fra 'Slettet paet' |
| gern meddeleiser fra serveren, nar de er siettet fra siettet post   |
|                                                                     |
|                                                                     |
|                                                                     |
|                                                                     |
| OK Annuller                                                         |

WWI A/S Byleddet 22 8920 Randers NV

6000 Kolding

Idyl 9A

Tel: 70 213 214 Fax: 70 213 215

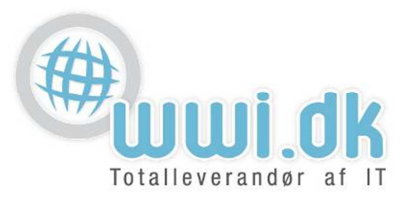

8. Ved tryk på næste knappen laves en "test kontoindstillinger". Her skal det gerne se således ud:

| Test kontoindstillinger                                           |                      | E   |
|-------------------------------------------------------------------|----------------------|-----|
| Tillykke! Alle test er gennemført. Klik på Luk for at fort        | Stop                 |     |
|                                                                   |                      | Luk |
|                                                                   |                      |     |
| Opgaver Fejl                                                      |                      |     |
| Opgaver                                                           | Status               |     |
| ✓ Log på serveren til indgående post (POP3)<br>✓ Send test-e-mail | Fuldført<br>Fuldført |     |
|                                                                   |                      |     |

Hvis der i ovenstående meldes en fejl, se da ("Her laves Link til Fejlkode Index")

| Tilføj ny konto |                                                                                                    |  |
|-----------------|----------------------------------------------------------------------------------------------------|--|
|                 | Tillykke!         Du har angivet alle de oplysninger, der er nødvendige til konfiguration af din konto.         Klik på Udfør for at afslutte guiden. |  |
|                 | < Tilbage Udfør                                                                                                    |  |

9. Din konto er nu opsat, og klar til brug

WWI A/S Byleddet 22 8920 Randers NV

6000 Kolding

Idyl 9A

Tel: 70 213 214 Fax: 70 213 215

wwi.dk office@wwi.dk